## **راهنمای استخراج اسامی شرکت کنندگان در جلسات webinar**

۱-ابتدا آدرس موردنظر را در آدرس بار وارد کنید، و یوزرپسورد خود را در کادر موجود وارد کنید، سپس وارد جلسه شوید و از منوی manage meeting information ،meeting را انتخاب کنید..

| Adobe    | Meeting La                 | ayouts      | Pods   | Audio | • | <b>•</b> - | 2 - | - لا |
|----------|----------------------------|-------------|--------|-------|---|------------|-----|------|
| Share 10 | Manage Meet                | ting Inform | nation |       |   |            |     |      |
|          | Manage Access & Entry      |             |        |       |   |            |     |      |
|          | Change My R                | ole         | ►      |       |   |            |     |      |
|          | Preferences<br>Audio Setup | Wizard      |        |       |   |            |     |      |

## ۲- در صفحه بعد، reports را انتخاب کنید

كنىد

اگر در این مرحله وارد صفحه ورود شدید، دوباره یوزر پسوردتان را وارد کنید

| Shared Meetings > 📠                                                                                                |  |  |  |  |  |
|----------------------------------------------------------------------------------------------------|--|--|--|--|--|
| Meeting Information   Edit Information   Edit Participants   Invitations   Uploaded Content   Recordings   Reports |  |  |  |  |  |
| Summary   By Attendees   By Sessions   By Questions                                                                |  |  |  |  |  |
| Meeting Information                                                                                                |  |  |  |  |  |
| Name:                                                                                                    |  |  |  |  |  |
| URL for Viewing: https://webinar.alzahra.ac.ir/                                                                    |  |  |  |  |  |

| دقت کنید و شرکت کنندگان تاریخ مدنظر را استخراج کنید، برای دانلود لیست می توانید روی گزینه download report data کلیک | مپس در صفحه reports، روی گزینه by attendees کلیک کنید تا اسامی کل شرکت کنندگان را ببینید، به تاریخ برگزاری جلسه   | ۳– س |
|----------------------------------------------------------------------------------------------------|----------------------------------------------------------------------------------------------------|------|
|                                                                                                    | ، کنید و شرکت کنندگان تاریخ مدنظر را استخراج کنید، برای دانلود لیست می توانید روی گزینه download report data کلیک | دقت  |

Meeting Information | Edit Information | Edit Participants | Invitations | Uploaded Content | Recordings | Reports

| Summary By Attendees By Sess | ions   By Questions     |                     |                    |
|------------------------------|-------------------------|---------------------|--------------------|
| Download Report Data         |                         |                     |                    |
| Report Filters:              | No filters have been se | et.                 |                    |
| Name >                       | Login →                 | Time In 👻           | Time Out →         |
| 🚊 farnaz atashband           |                         | 01/23/2021 10:52 AM | -                  |
| 🚊 Shafiekhani                |                         | 01/18/2021 5:50 PM  | 01/18/2021 5:55 PM |
| A farnaz atashband           |                         | 01/18/2021 5:45 PM  | 01/18/2021 5:55 PM |
| A Behmardi                   |                         | 01/18/2021 5:21 PM  | 01/18/2021 5:54 PM |